## How to Find Your Interior Savings Member Number

## Accessing your banking account online using a desktop web browser

Step One: Head over to <u>https://www.interiorsavings.com/personal/ways-to-bank/online-banking</u> and click on the Login to Online Banking button in the middle of the page or use the Login button in the top right.

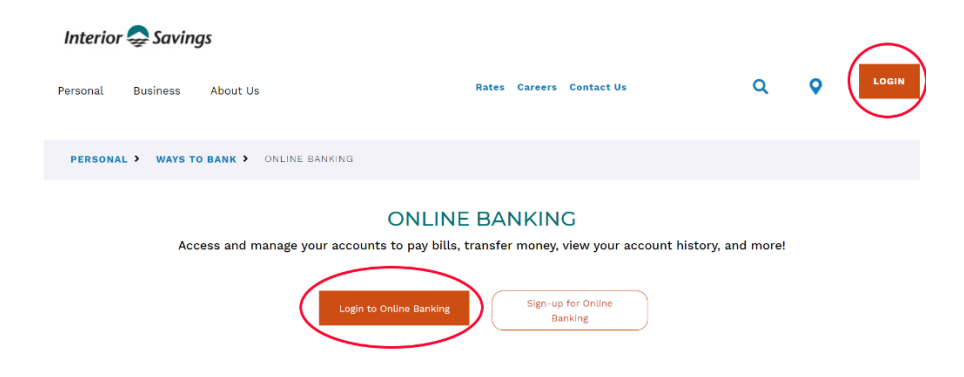

Step Two: This will take you to <u>https://online.interiorsavings.com/OnlineBanking/</u> where you can enter your MemberCard Number and Access Code (PAC) to login into your existing banking account.

| *                 | Savings             |
|-------------------|---------------------|
| MemberCard Number |                     |
| MemberCard Number |                     |
| Password (PAC)    | Show Password (PAC) |
| Password (PAC)    |                     |
| Remember Me       |                     |
|                   | LOGIN               |

Step Three: Above your Account Information and below your Membercard number, you will find your Member Number. It is an 8-digit number following Membership i.e. "Membership 12345678."

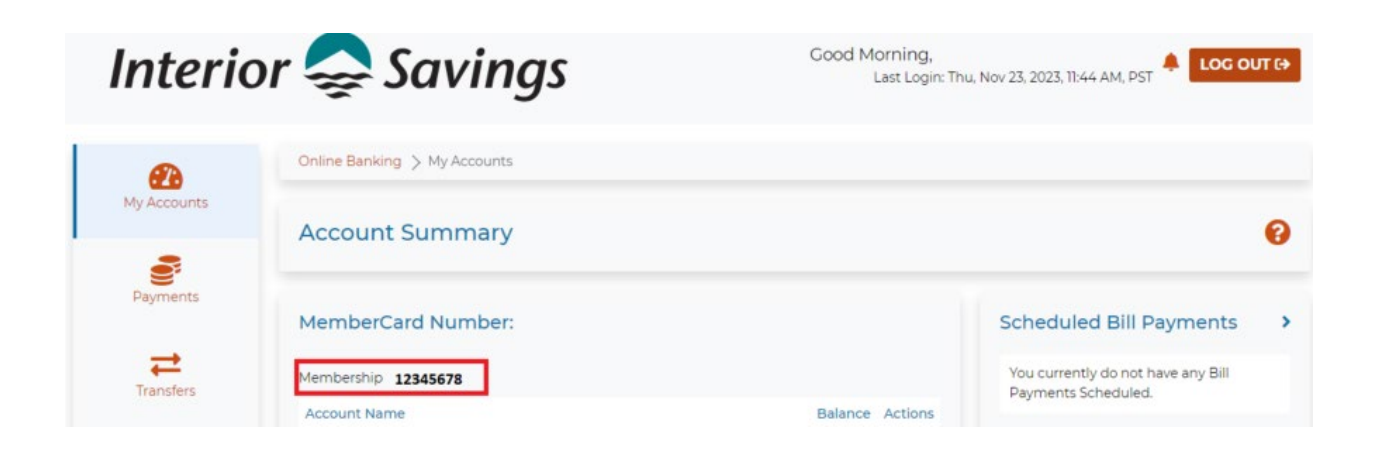

Step Four: Enter this number into your Million Dollar Bursary Application Form where it asks for your MemberID#

| Applicant's Interior Savings MemberID# (Instructions above to find in | 8 digit number |  |
|-----------------------------------------------------------------------|----------------|--|
| mobile and online banking):                                           |                |  |

## Accessing your banking account online using the Interior Savings Mobile Banking App

Step One: Download the app from the app store if you haven't already. Once downloaded, open the app. On mobile devices, the app icon looks like this:

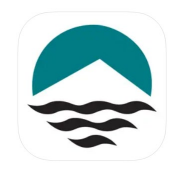

Step Two: Sign in with your Interior Savings Online Banking Credentials by clicking the "Log In" button in the top right-hand corner, enter your card number, assign an account nickname if you wish, and enter your password / PAC.

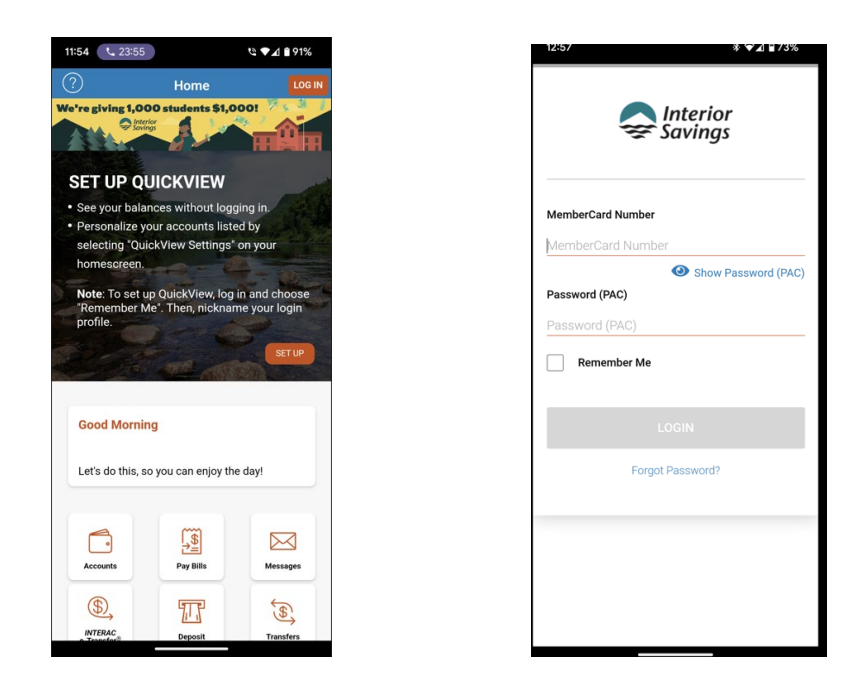

Step Three: Once you finish logging in, you will be taken to your main menu page. Hit "Accounts" to advance to the next step.

| 12:31                  |                          | ❤⊿ 🕯 84%           |
|------------------------|--------------------------|--------------------|
| ?                      | Home                     | LOG OUT            |
| We're giving 1,0       | CHEQUING                 |                    |
| and the                | \$20,705.52              | 2                  |
| PLAN 24                | - 4                      | PLAN 24            |
| \$490.1                | 8                        | \$11.04            |
| C, Refresh             | *                        | QuickView Settings |
| Last Logged            | l in: Oct 20, 2023 at 11 | :17 AM PDT         |
| Good Aftern<br>ROSS    | ioon,                    |                    |
| Let's do this, s       | so you can enjoy th      | e day!             |
| Accounts               | Pay Bills                | Messages           |
| INTERAC<br>e-Transfer® | Deposit                  | Transfers          |

Step Four: Choose one of your accounts. Since we are looking for your member number, it can be any type of account including Chequing, Savings/Plan 24, Member Rewards, or Member Shares.

| (          | Accounts | = |
|------------|----------|---|
| Ultimate P | ackage   | > |
| US Chequi  | ng       | > |

Step Five: Once you are in one of your accounts, click on the drop down menu that says "Account Details." Look for an 8-digit "Member Number," which should be the first line in the drop-down menu.

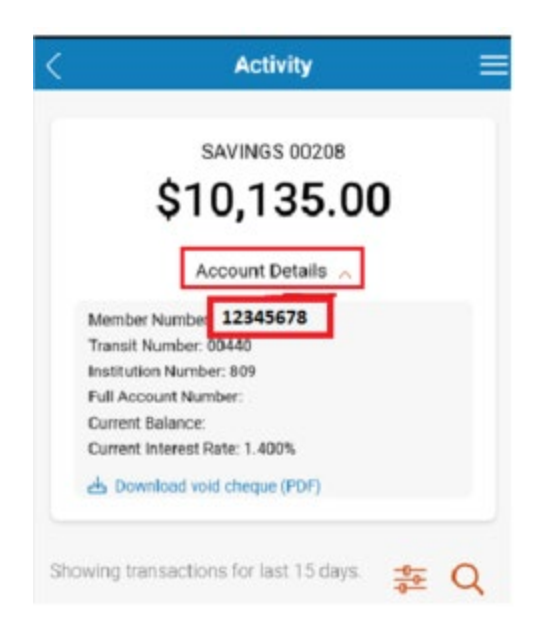

Step Six: Enter this number into your Million Dollar Bursary Application Form where it asks for your MemberID#. By entering your member number in your application form you'll help the Bursary Team locate your account to ensure you have met the required eligibility criteria to qualify for an award.

| Applicant's Interior Savings MemberID# (Instructions above to find in | 8 digit number |
|-----------------------------------------------------------------------|----------------|
| mobile and online banking):                                           |                |